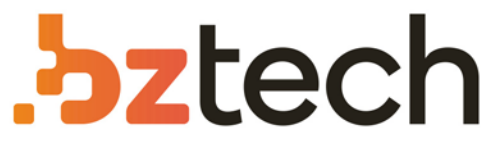

Maior portal de Automação Comercial do Brasil! Encontre o que sua empresa precisa com preços especiais, atendimento especializado, entrega rápida e pagamento facilitado.

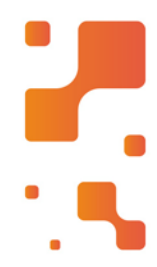

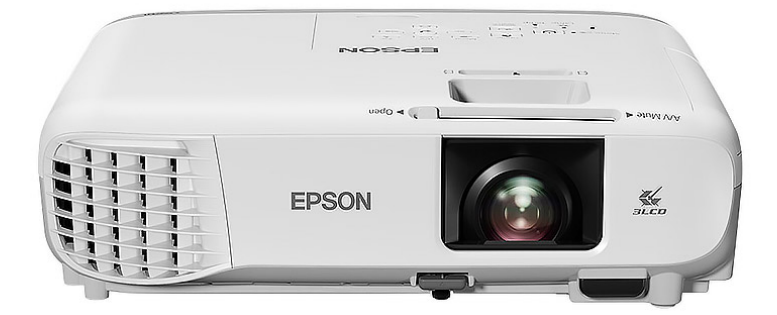

# Downloads Bz Tech

# Projetor Epson PowerLite S39, X39 e W39

O Projetor Epson PowerLite 3300 Lumens SVGA é o projetor ideal para instituições de ensino. Oferece uma tela de mais de 100" com qualidade excepcional.

# PowerLite<sup>®</sup> S39/X39/W39

# Guia de instalação

Antes de usar o projetor, certifique-se de ler as instruções de segurança no *Manual do usuário* online.

**Observação:** O seu produto pode diferir das ilustrações neste pôster, mas as instruções são as mesmas.

# **Conecte o projetor**

Escolha entre as conexões a seguir. Consulte as seções a seguir ou o *Manual do usuário* online para mais detalhes.

# Computador

### **PowerLite W39**

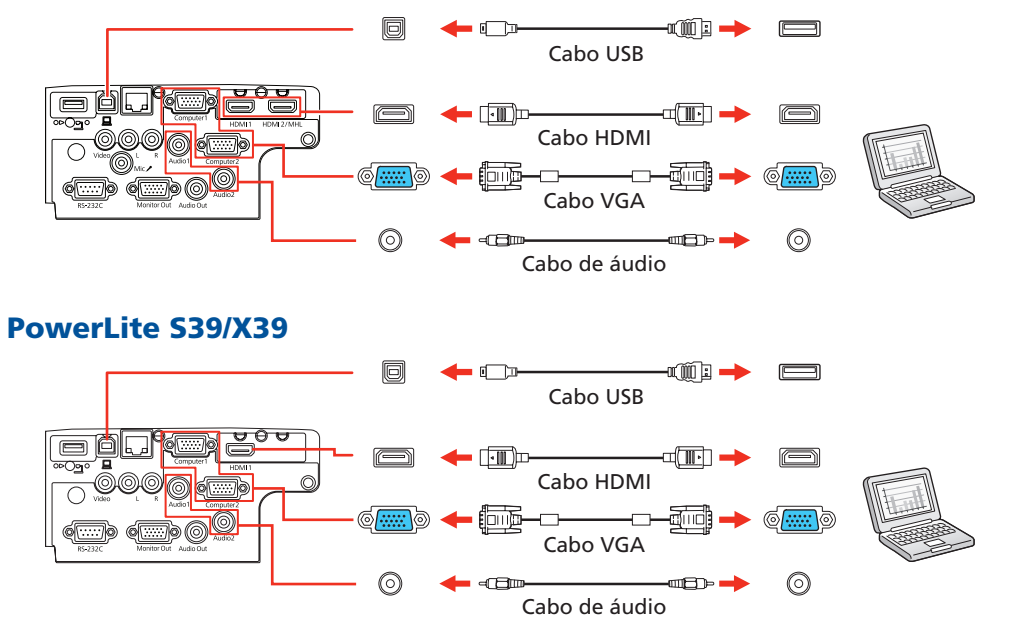

### Porta HDMI

Conecte uma extremidade de um cabo HDMI em uma das portas HDMI do projetor e a outra extremidade em uma porta HDMI do seu computador.

### **Porta Computer**

Conecte uma extremidade do cabo VGA na porta **Computer1** ou **Computer2** do projetor e a outra extremidade na porta computador. Certifique-se de colocar o seu laptop em modo de exibição externa (consulte a seção "Resolução de problemas" na parte traseira deste pôster). Você também pode conectar um cabo de áudio.

### Porta USB

Conecte a extremidade quadrada de uma cabo USB na porta USB-B (quadrada) do projetor. Conecte a extremidade retangular do cabo em qualquer porta USB do seu computador.

**Windows Vista® ou posterior:** Depois de ligar o projetor, siga as instruções na tela para instalar o software Epson® USB Display (**EMP\_UDSE. EXE**; somente durante a primeira conexão). Se a tela do software não for exibida automaticamente, abra **Meu Computador**, **Computador** ou **Este Computador** e depois clique duas vezes em **EPSON\_PJ\_UD**.

**OS X 10.7.x ou superior:** Depois de ligar o projetor, a pasta de instalação para o USB Display aparece no Finder. Clique duas vezes em **USB Display Installer** e siga as instruções na tela para instalar o Epson USB Display (você só precisa instalar o software a primeira vez que conectar o projetor ao computador).

### Dispositivo de vídeo

Conecte múltiplos dispositivos de vídeo e use o botão **Source Search** no projetor ou no controle remoto para trocar entre eles.

### **PowerLite W39**

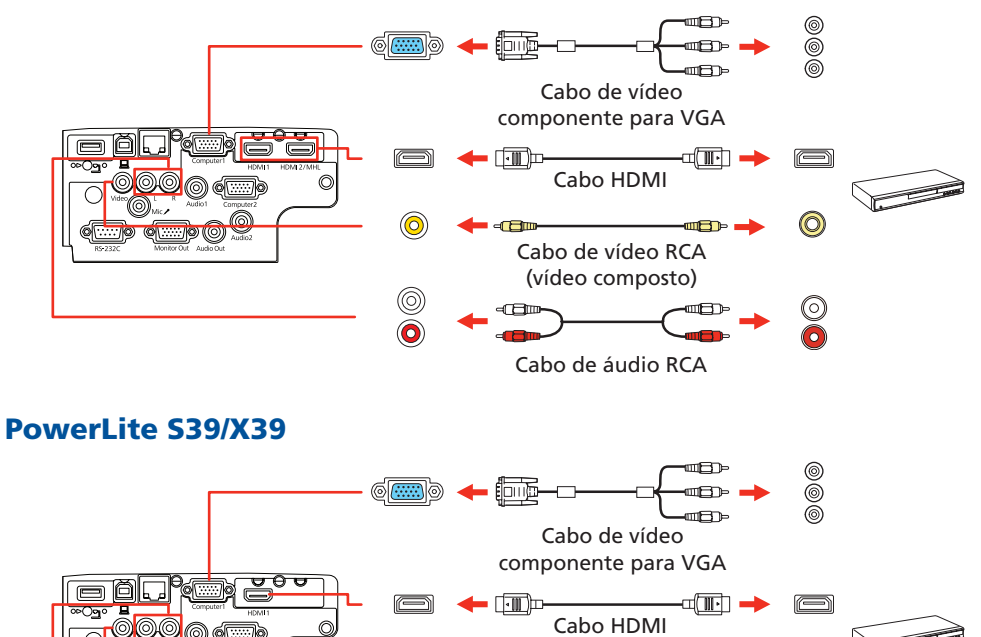

# Cabo de áudio RCA Dispositivo USB ou câmera de documentos Epson DC-07

Cabo de vídeo RCA

(vídeo composto)

 $\bigcirc$ 

 $\bigcirc$ 

Conecte uma câmera digital, pendrive, dispositivo de armazenamento USB ou câmera de documentos Epson DC-07 à porta USB-A (retangular) do projetor.

### **PowerLite W39**

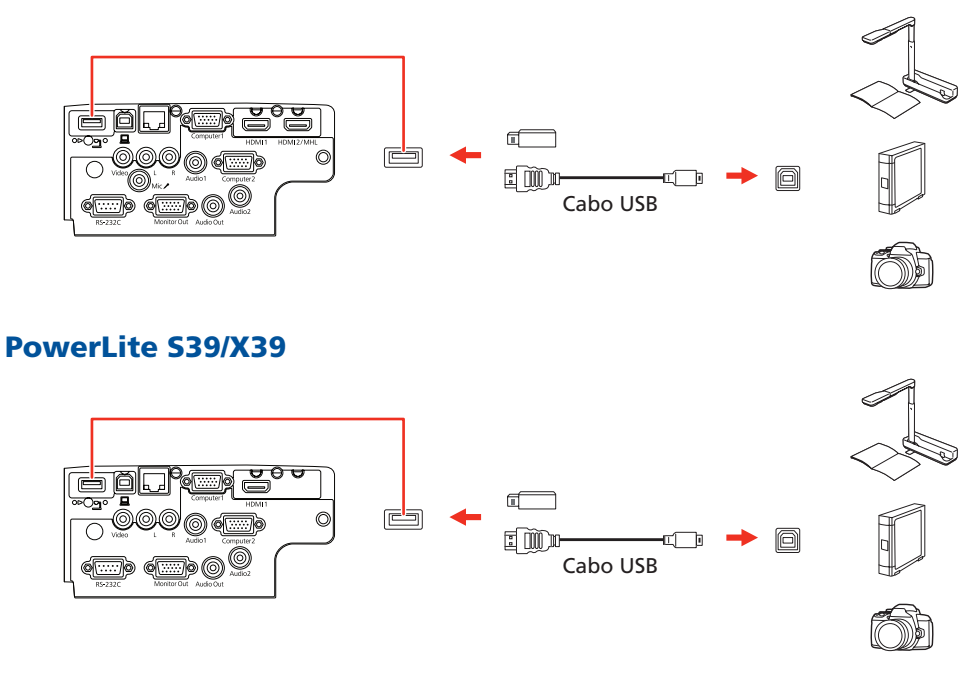

Se você conectou uma câmera digital, flash drive USB ou dispositivo de armazenagem USB, você pode usar a função PC Free do projetor. Veja o *Manual do usuário* online para detalhes.

# Ligue o seu equipamento

Ligue o seu computador ou dispositivo de vídeo.

2 Conecte o projetor. A luz 🔿 de energia do projetor fica azul.

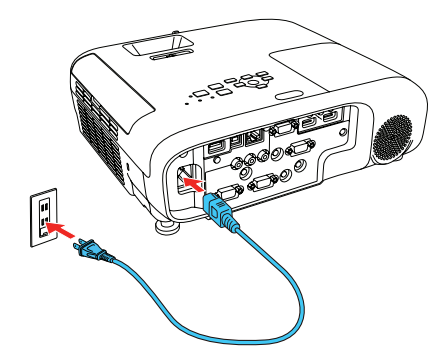

Produzido por: Jabil Industrial do Brasil Ltda. Rua Matrinxa, 687 Edifício 1 e parte do Edifício 2 Distrito Industrial Manaus - Amazonas - Brasil CEP: 69075-150 - CNPI: 04.898.857/0002-02

Sob encomenda de: Epson do Brasil Industria e Comercia Ltda. Av. Tucunaré, n° 720 Barueri - São Paulo - Brasil CEP: 06.460-020 CNPI: 52.106.911/0001-00

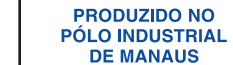

CONHEÇA A AMAZÔNIA

INDÚSTRIA BRASILEIRA

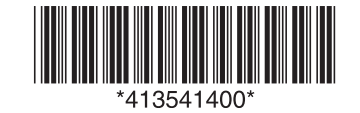

3 Abra a tampa deslizante A/V Mute completamente.

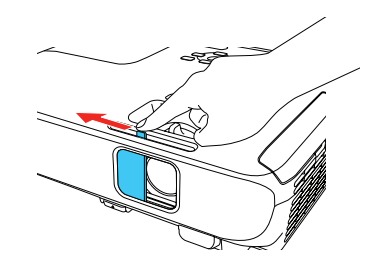

Aperte o botão 🖒 de energia no projetor ou no controle remoto.
 O projetor emite um bipe, a luz Status pisca azul e depois fica acesa.

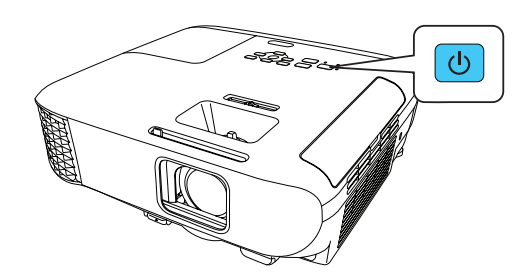

**Observação:** Para desligar o projetor, aperte o botão 🖒 de energia duas vezes.

5 Use os botões de seta no controle remoto para destacar qualquer uma das opções na tela inicial que aparecer, depois aperte 4/6 para fazer a seleção. Você pode trocar as fontes de projeção e acessar rapidamente várias opções de ajuste a partir dessa tela.

| ŵ.                                                                                        |                                 | EPSON            |
|-------------------------------------------------------------------------------------------|---------------------------------|------------------|
| Sources : Searching all sources                                                           | Useful Functions:               |                  |
| IDH- HDHI1                                                                                | 77                              | 12               |
| DB- HDHI2                                                                                 | Keystone                        | Split Screen     |
| Im- Computer1                                                                             | 0                               |                  |
| Im+ Computer2                                                                             | ECO Settings                    | Color Node       |
| Video                                                                                     |                                 |                  |
| ISB Display                                                                               |                                 | 0                |
| IIII-USB                                                                                  | Menu                            | Help             |
| 1112 LAN                                                                                  |                                 |                  |
| □0⊂⇒ Screen Mirroring                                                                     |                                 |                  |
|                                                                                           |                                 |                  |
| Dórra Dienlay Nama - 18845215                                                             | PIN - 12345678                  |                  |
| ITGE Projector Name : EBMS/15<br>SSID : EBM5/15-00101a4XFK18Ht1<br>H1 IP : Quick ⊥ IP : 1 | Keyword: 8640<br>92.168.200.100 | Connection Guide |
| Switch the source.                                                                        |                                 | [Home] :Exit     |

O idioma padrão do sistema de menus é o inglês. Para selecionar outro idioma, aperte o botão Menu no projetor ou no controle remoto.
 Selecione Extended e aperte 4/6. Selecione Language e aperte 4/6.
 Selecione o seu idioma e aperte 4/6. Aperte o botão Menu para sair do sistema de menus.

# Ajuste a imagem

Caso você não veja uma imagem, aperte o botão Source Search no projetor ou no controle remoto para selecionar a fonte de imagem.

**Observação:** Caso ainda veja uma tela em branco ou tenha outros problemas de exibição, consulte as dicas de resolução de problemas no verso deste pôster.

Para elevar a imagem, aperte o botão de liberação do pé e suspenda a frente do projetor. Solte o botão para travar o pé no lugar.

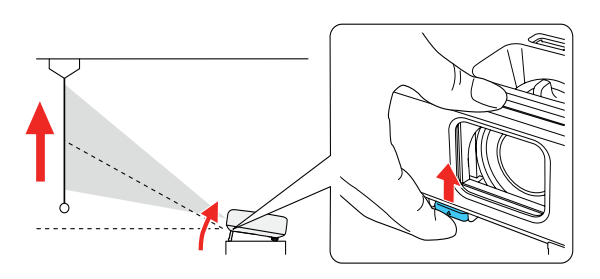

**4** Para tornar a imagem mais nítida, gire o anel de foco.

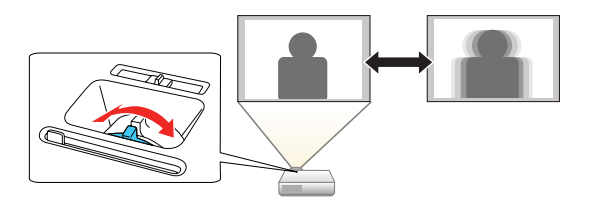

5 Se a sua imagem tiver uma aparência assim ou assim, você pode ter colocado o projetor mais para um lado da tela, em ângulo. Coloque o projetor diretamente em frente à tela, de forma que fique diretamente de frente para ela. Se não puder mover o projetor, use o botão deslizante de correção de efeito trapézio no projetor para corrigir o formato da imagem.

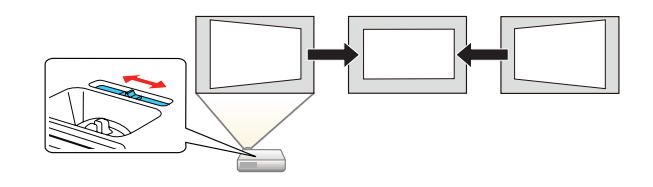

6 O seu projetor ajusta automaticamente imagens que tenham uma aparência assim \_\_\_\_ ou assim \_\_\_\_, mas, se necessário, você pode apertar o botão , , ou <sup>\*</sup> ou <sup>\*</sup> o projetor para corrigi-la.

# Uso do controle remoto

Instale as pilhas conforme mostrado (duas pilhas AA).

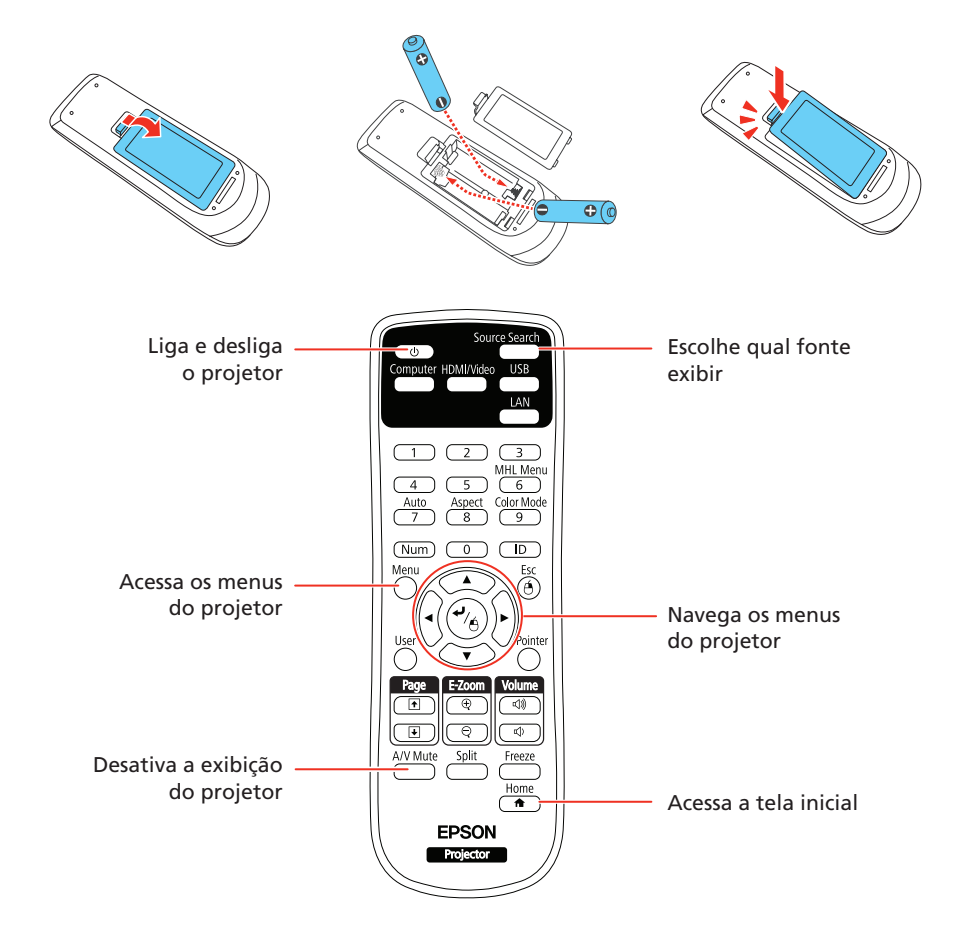

Para mais informação sobre o uso do controle remoto, consulte o *Manual do usuário* online.

**3** Para reduzir ou aumentar a imagem, gire o anel de zoom.

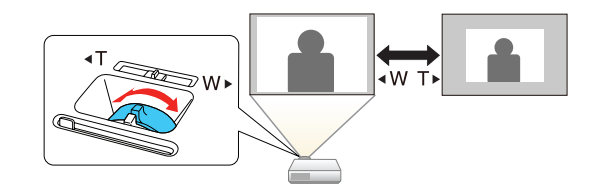

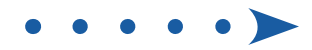

# Projeção em uma rede com fios

Siga estes passos para configurar o projetor para a sua rede com fios usando o sistema de menus do projetor (PowerLite X39/W39).

- 1 Conecte e ligue o projetor.
- 2 Aperte o botão Menu no controle remoto, selecione o menu Rede e aperte <sup>4</sup>/<sub>△</sub>.

| Imagem     |   |                                                                          | Voltar 🙂   |  |
|------------|---|--------------------------------------------------------------------------|------------|--|
| Sinal      | j | Alimentação Wireless<br>Info de Screen Mirroring                         | Wireless L |  |
| Definição  |   | com. de screen mirroring                                                 |            |  |
| Avançado   | j | Info rede - Rede sem fio<br>Info rede - Rede com fio<br>Exibir Código OR |            |  |
| Rede       | 0 | Configuração de Rede                                                     |            |  |
| ECO        |   |                                                                          |            |  |
| Informação |   |                                                                          |            |  |
| Reiniciar  |   |                                                                          |            |  |

- 3 Selecione Configuração de Rede e aperte 4/6.
- **4** Selecione o menu **Básicas** e aperte <sup>♣</sup>/<sub>台</sub>.

| Básicas      | 0                                 | Voltar 🕘       |
|--------------|-----------------------------------|----------------|
| Rede s. fios | Nome do projector<br>Senha PJLink |                |
| Rede com fio | Palav-passe/Co.Web                |                |
| Notificação  | Palavra-chave do pro              | j. Desactivado |
| Outros       | Exibir Info.de LAN.               | Cód.Texto e    |
| Reiniciar    |                                   |                |
| Concluído    |                                   |                |
|              |                                   |                |

5 Selecione a configuração de Nome do projector e digite um nome (de até 16 caracteres) para identificar o seu projetor na rede.

Use o teclado exibido para digitar os caracteres. Aperte os botões de seta no controle remoto para destacar os caracteres e aperte de para selecioná-los.

**Observação:** Veja o Manual do usuário online para detalhes sobre como adicionar senhas.

**6** Selecione o menu **Rede com fio** e aperte 4/6.

| Básicas        |                    | Voltar 🕘    |
|----------------|--------------------|-------------|
| Rede s. fios   | Exibir endereço IP | Desactivado |
| Rede com fio 🔮 |                    |             |
| Notificação    |                    |             |
| Outros         |                    |             |
| Reiniciar      |                    |             |
| Concluído      |                    |             |
|                |                    |             |

- Se a sua rede designar endereços automaticamente, ative a configuração DHCP. Caso contrário, desative a configuração DHCP e digite o Endereço IP, Máscara de subrede e Endereço de Gateway, conforme necessário. Depois aperte Esc.

# Configuração de uma conexão sem fios

Siga estes passos para configurar o projetor para uma conexão sem fios. Você precisará de um módulo de LAN sem fios opcional (peça número V12H731P02).

# Instale o módulo de LAN opcional

1 Remova o parafuso do módulo de LAN sem fios.

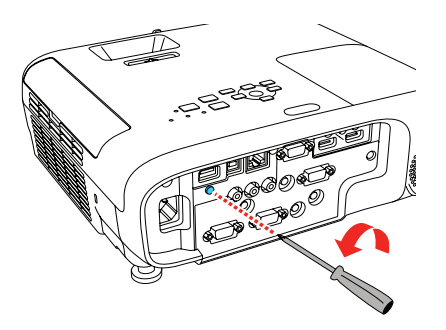

Insira o módulo opcional de LAN sem fios na porta USB-A.

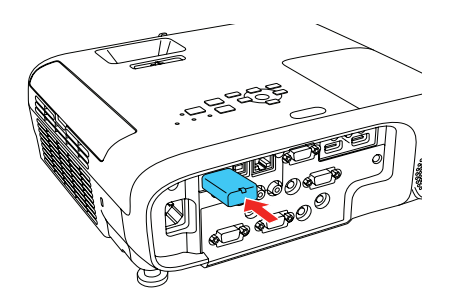

**3** Recoloque a tampa do módulo de LAN sem fios e prenda-a usando o parafuso que removeu.

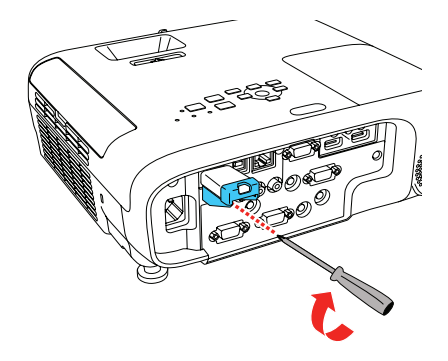

**Observação:** A luz no módulo de LAN sem fios fica acesa quando o módulo está instalado e operando. A luz pisca quando o módulo está se comunicando através da rede.

# Selecione as configurações de rede sem fios

- Aperte o botão **Menu** no controle remoto.
- 2 Selecione o menu Rede e aperte 
  ✓<sub>▲</sub>.

| Imagem     |   |                                                                               | Voltar 🕘   |
|------------|---|-------------------------------------------------------------------------------|------------|
| Sinal      | j | Alimentação Wireless<br>Info de Screen Mirroring<br>Conf. de Screen Mirroring | Wireless L |
| Definição  |   | contrac ourcent mittoring                                                     |            |
| Avançado   | j | Info rede - Rede sem fio<br>Info rede - Rede com fio<br>Exibir Código OR      |            |
| Rede       | 0 | Configuração de Rede                                                          |            |
| ECO        |   |                                                                               |            |
| Informação |   |                                                                               |            |
| Reiniciar  | j |                                                                               |            |

- 3 Selecione Wireless LAN ON como a configuração de Alimentação
- **9** Para evitar que o endereço IP apareça na tela de espera da rede, defina a configuração **Exibir endereço IP** como **Desactivado**.
- 10 Quando terminar, selecione **Concluído** e aperte ⁴/<sub>☉</sub>, depois aperte ⁴/<sub>☉</sub> novamente para salvar suas configurações.
- **11** Aperte o botão **Menu** para sair do sistema de menus.

- Wireless.
- 4. Selecione Configuração de Rede e aperte 4/
- 5 Selecione o menu Rede s. fios e aperte <sup>4</sup>/6.

| Rede s. fios 🛛 🕲 | Modo de ligação                                  | Exception 1 at an                 |   |
|------------------|--------------------------------------------------|-----------------------------------|---|
|                  | SSID                                             | карідо                            | 3 |
| Rede com fio     | Segurança<br>Frase Secreta                       | Abrir                             |   |
| Notificação      | Canal<br>Visualização SSID<br>Exibir onderece IP | 1ch<br>Desactivado<br>Desactivado |   |
| Outros           | Configurações IPv6                               | Desactivado                       |   |
| Reiniciar        | j                                                |                                   |   |
| Concluído        |                                                  |                                   |   |
|                  |                                                  |                                   |   |

- 5 Selecione uma das seguintes opções como a configuração de Modo de ligação:
  - Rápido para uma conexão direta a um computador, tablet ou smartphone.
  - **Avançado** para conectar o seu projetor a um roteador ou ponto de acesso.
- 7 Selecione qualquer outra configuração no menu Rede s. fios conforme necessário. Consulte o *Manual do usuário* online para detalhes.
- Quando terminar de selecionar as configurações, selecione Concluído e siga as instruções na tela para salvar suas configurações e sair dos menus.

### Instalação do software opcional

Se conectou um computador ao projetor, você pode baixar e instalar software opcional para executar várias tarefas sem fios, como monitorar ou controlar o seu projetor e fazer a projeção de múltiplos computadores.

Você também pode baixar o software opcional e os manuais do site da Epson, conforme descrito em "Onde obter ajuda".

# Projeção de um dispositivo móvel

Você pode projetar sem fios a partir de um dispositivo móvel (iOS, Android™ ou Chromebook™) usando o aplicativo Epson iProjection™ e um código QR. O aplicativo Epson iProjection está disponível apenas em inglês.

- 1 Baixe o Epson iProjection da App Store, Google Play™ ou Chrome Web Store.
- 2 Se você conectou o projetor a uma rede sem fios, certifique-se de conectar o seu dispositivo móvel à mesma rede.
- 3 Aperte o botão LAN no controle remoto para exibir um código QR em uma tela de projeção.
- **4** Inicie o Epson iProjection no seu dispositivo móvel.
- 5 Use a função de leitura de código QR para ler o código QR exibido.

| iPad |                      | 4:05 PM             | Not Charging            |
|------|----------------------|---------------------|-------------------------|
| =    |                      |                     | Connect                 |
| Sear | sh Projector         |                     |                         |
|      |                      | Cor<br>or disable i | nnect as a Moderator, O |
| [93] | Read QR code         |                     |                         |
|      | Search by IP Address |                     |                         |
|      | History              |                     |                         |
| 0    | Projector not found  |                     |                         |
|      |                      |                     |                         |
|      |                      |                     |                         |
|      |                      |                     |                         |
|      |                      |                     |                         |

**6** Siga as instruções no site **www.epson.com/iprojection** para conectar o seu dispositivo ao projetor.

# Resolução de problemas

Se vir uma tela em branco ou a mensagem **Sem sinal** após ligar o computador ou dispositivo de vídeo, verifique o seguinte:

 Certifique-se de que a luz Status no projetor esteja azul e não piscando, e de que a tampa deslizante A/V Mute esteja aberta.

# Onde obter ajuda

### **Manuais**

Para mais informações sobre o uso do projetor, você pode ver ou baixar os manuais online no site da Epson, conforme descrito abaixo.

## Suporte técnico pela internet

Visite o site **www.epson.com.br/suporte** e procure pelo seu produto para baixar software e utilitários, visualizar manuais, obter respostas para as perguntas mais frequentes e conselho para resolução de problemas, ou para entrar em contato com a Epson.

## Serviços de suporte por telefone

No Brasil, você também pode falar com um representante de suporte técnico se ligar para um destes números:

Capitais e regiões metropolitanas: 3004-6627 Outras regiões: 0800-377-6627 / 0800-EPSONBR

Taxas ou tarifas de longa distância podem incidir sobre as chamadas

## Registro

Registre-se hoje para receber atualizações para o produto e ofertas exclusivas para clientes. Visite a página do seu produto no site **www.epson.com.br/suporte** e clique na guia **Registro**.

# Acessórios opcionais

Para uma lista de acessórios opcionais, consulte o Manual do usuário online.

Você pode comprar telas ou outros acessórios de um revendedor autorizado Epson. Para encontrar o revendedor mais próximo, entre em contato com a Epson.

- Aperte o botão Source Search no projetor ou no controle remoto para mudar para a fonte de imagem correta, se necessário.
- Pressione o botão Home no projetor ou controle remoto para verificar a fonte de entrada e as configurações.
- On Windows<sup>®</sup> 7 ou posterior, segure a tecla do Windows e aperte P ao mesmo tempo, depois clique em Duplicar.
- Se estiver usando um laptop Windows, aperte a tecla de função no seu teclado que permite que exiba em um monitor externo. Ela pode estar marcada como CRT/LCD ou ter um ícone como 🚽 (○). Talvez tenha que manter a tecla Fn pressionada enquanto pressiona a outra tecla (por exemplo, Fn + F7). Aguarde um momento até a imagem aparecer.
- Se estiver usando um laptop Mac, abra as Preferências do Sistema e selecione Monitores. Clique na guia Organização e marque a caixa de seleção Espelhar Monitores.

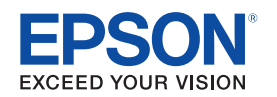

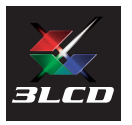

EPSON e PowerLite são marcas registradas, EPSON Exceed Your Vision é uma logomarca registrada e Epson iProjection é uma marca comercial da Seiko Epson Corporation.

Mac e OS X são marcas comerciais da Apple Inc., registradas nos EUA e em outros países. App Store é uma marca de serviço da Apple Inc., registrada nos EUA e em outros países.

Android, Chromebook e Google Play são marcas comerciais da Google Inc.

Aviso Geral: Outros nomes de produtos são usados aqui somente com o propósito de identificação e podem ser marcas comerciais de seus respectivos donos. A Epson nega todo e qualquer direito sobre essas marcas.

Esta informação está sujeita a modificações sem aviso prévio.

© 2018 Epson America, Inc., 2/18

Impresso no Brasil

CPD-54703